# **Course Prep**

## Login/Logout UNIX System

- Login with user name and password
  - You need to apply an account on the Linux system in CS LAB (it's different from your account for CS Window Systems??)
- Change password with command "passwd"
  - Be smart in choosing the password
- Logout with "exit" command
  - Always log out the system when you are done

### **CS Computer LAB**

- The UNIX/Linux system account might be different from that for the Window Systems (ask CS helpdesk)
- If you have a CS email account, then you already have the account on the Linux systems.
- The list of Linux systems in TH N328
  - duchess dakota marauder havoc invader catalina lightning hawker conquest shrike crusader
- The /home/CS directory is shared with all the above systems
- These systems can be accessed remotely through "ssh" client program on your Windows system
  - I have put the last free version of SSH SecureShell Client and PuTTY for Windows on class website: <u>http://www.cs.uah.edu/~hlin/cs390/</u>
  - Remote file transfer b/w Windows and Linux systems and b/w Linux systems/MacOS system; among Linux systems.
- You are NOT required to work the assignments on one of these Linux systems, but the work should be tested on one of these systems before submitted

## **Access CS Linux Systems From Windows**

#### From a Windows system

- Download and install the ssh client program from the link provided on class website
- You will get two icons on your Desktop after the installation:
  - SSH Secure File Transfer

For transfer files between the Windows system and a Linux system through network

- SSH Secure Shell Client Remote logon to a Linux system and work on it
- From a Linux/Unix system or Mac terminal
  - Remote login using ssh

#### ssh hlin@lightning.cs.uah.edu

- Remote file transfer using scp (you will be prompted for password)
  - Transfer files from local to remote system

```
scp local_file1 local_file2 linh@pearl.itsc.uah.edu:
```

```
scp -r local_dir linh@pearl.itsc.uah.edu:
```

• Transfer files from remote system to local

the dot refers to the current local place/dir; or keep the same name as the remote/local

scp linh@zeta.itsc.uah.edu:remove\_file .

scp -r linh@zeta.itsc.uah.edu:/path/to/remote\_dir .

### Access CS Linux Systems From Mac or Linux System

Remote login using ssh

ssh hlin@lightning.cs.uah.edu

Remote file transfer using scp (you will be prompted for password)

Transfer files from local to remote system

scp local\_file1 local\_file2 alin@pigpen.itsc.uah.edu:
scp -r local dir alin@pearl.itsc.uah.edu:

Transfer file from remote system to local
 scp linh@zeta.itsc.uah.edu:remove file .
 ( the dot refers to the current local place)

scp -r linh@zeta.itsc.uah.edu:/path/to/remote\_dir .